# Vejledning til tilladelse af cookies

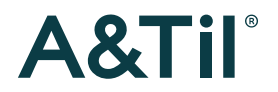

### Indhold

| Tilladelse af cookies i Google Chrome  | s. | 3 |
|----------------------------------------|----|---|
| Tilladelse af cookies i Microsoft Edge | s. | 5 |
| Tilladelse af cookies i Safari/Mac     | s. | 7 |

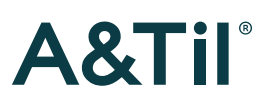

### Vejledning til tilladelse af cookies i Google Chrome

- 1. Åben Google Chrome.
- 2. Klik på ikonet ••• til højre på værktøjslinjen.
- 3. Klik derefter på Indstillinger.

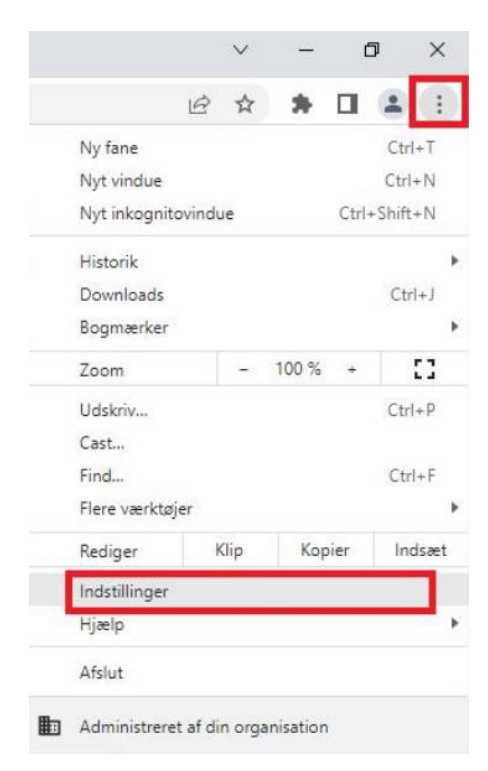

- 4. Klik på Sikkerhed og privatliv i venstre kolonne.
- 5. Klik derefter på Cookies og andre websitedata.

| 0        | Indstillinger          | Q      | Søg i indstillinger                                                                                                    |    |
|----------|------------------------|--------|----------------------------------------------------------------------------------------------------|----|
| <u>.</u> | Dig og Google          |        | Din browser administreres af din organisation                                                                                 |    |
| Û        | AutoFyld               | Sikker | nedstjek                                                                                                    |    |
| 0        | Sikkerhed og privatliv | 0      | Chrome kan hjælpe med at beskytte dig mod brud på datasikkerheden, farlige udvidelser og Tjek<br>meget mere                   | nu |
| ۲        | Udseende               | Sikker | ned og privatliv                                                                                                    |    |
| Q        | Søgemaskine            |        | Ryd browserdata                                                                                                    | ,  |
|          | Standardbrowser        | F      | Ryd historik, cookies, cache m.m.                                                                                             |    |
| Ċ        | Ved opstart            | ۲      | Cookies og andre websitedata<br>Cookies er tilladt                                                                            | •  |
| Avan     | ceret 👻                | 0      | Sikkerhed<br>Beskyttet browsing (beskyttelse mod farlige websites) og andre sikkerhedsindstillinger                           | •  |
| *        | Udvidelser             | 計      | Indstillinger for website<br>Styrer, hvilke oplysninger websites kan anvende og vise (placering, kamera, pop op-vinduer m.m.) | •  |
| 0        | Om Chrome              | *      | Privacy Sandbox<br>Prøvefunktioner er slået til                                                                               | Ø  |

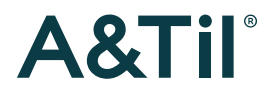

6. Du skal via Generelle indstillinger tillade cookies.

Dette gør du ved at trykke på valgknappen ud for **Tillad alle cookies**.

Ved tilladelse markeres valgknappen med blå  $^{ullet}$  .

| Gene  | Generelle indstillinger  Tillad alle cookies                |   |  |  |  |  |
|-------|-------------------------------------------------------------|---|--|--|--|--|
| 0     | Bloker tredjepartscookies i inkognito                       | ~ |  |  |  |  |
| 0     | Bloker cookies fra tredjeparter                             | ~ |  |  |  |  |
| 0     | Bloker alle cookies (anbefales ikke)                        | ~ |  |  |  |  |
| Ryd o | cookies og websitedata, når du lukker alle vinduer          |   |  |  |  |  |
| Send  | en anmodning om "Do Not Track" sammen med din browsertrafik |   |  |  |  |  |

Husk at opdatere hjemmesiden efterfølgende for, at det virker.

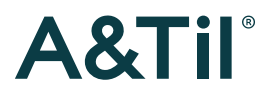

### Vejledning til tilladelse af cookies i Microsoft Edge

#### 1. Åben Microsoft Edge.

- 2. Klik på ikonet ••• til højre på værktøjslinjen.
- 3. Klik derefter på Indstillinger.

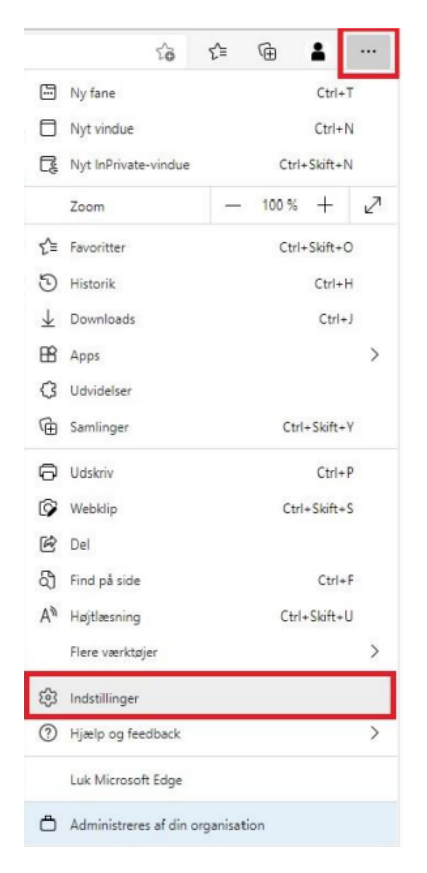

- 4. Klik på Cookies og webstedstilladelser under Indstillinger i venstre kolonne.
- 5. Klik derefter på **Cookies og websteddata** under Tilladelser for webstedet.

| Indstillinger                    | Gemte cookies og data                                                                        |   |  |  |
|----------------------------------|----------------------------------------------------------------------------------------------|---|--|--|
| Q Søg i indstillinger            | Gem cookies og data på din enhed for at lette uafbrudt søgning mellem websteder og sessioner |   |  |  |
| Profiler                         | Administrer og slet cookies og webstedsdata                                                  | > |  |  |
| Persondata, søgning og tjenester |                                                                                              |   |  |  |
| Udseende                         |                                                                                              |   |  |  |
| () Ved start                     | Tilladelser for webstedet                                                                    |   |  |  |
| Nyt faneblad                     | Alle undertenden                                                                             |   |  |  |
| 🖄 Klip, kopiér og sæt ind        | Alle websteder<br>Få vist tilladelser for websteder, du har besøgt                           |   |  |  |
| Cookies og webstedstilladelser   |                                                                                              |   |  |  |
| Standardbrowser                  | Seneste aktivitet                                                                            |   |  |  |
| ↓ Downloads                      | De seneste ændringer, der er foretaget for webstedets tilladelser                            |   |  |  |
| 🍪 Familiesikkerhed               | lance execute addition execute evolutions of underlanded All data view has                   |   |  |  |
| A <sup>2</sup> t Sprog           | Ingen seneste aktivitet, seneste ændringer at webstedets tilladelse vises her                |   |  |  |
| Printere                         | Alle Alle Alle Aller                                                                         |   |  |  |
| System                           | Tilladelser, der anvendes på alle websteder                                                  |   |  |  |
| Nulstil indstillinger            |                                                                                              |   |  |  |
| . Telefon og andre enheder       | Cookies og websteddata<br>Tilladt                                                            | > |  |  |
| Om Microsoft Edge                |                                                                                              |   |  |  |
|                                  | Placering     Sparg farst                                                                    | > |  |  |

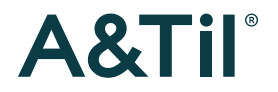

6. Du skal via Tillad websteder at gemme og læse cookie-data(anbefales) tillade cookies.

Dette gør du ved at trykke på ikonet • til højre.

Ved tilladelse skifter ikonet farve fra hvid til blå 으.

| Gemte cookies og data / Cookies og websteddata                                                                                    |                         |  |  |  |  |  |
|----------------------------------------------------------------------------------------------------|-------------------------|--|--|--|--|--|
| Tillad websteder at gemme og læse cookie-data (anbefales)                                                                         |                         |  |  |  |  |  |
| Bloker cookies fra tredjepart                                                                                                    | •                       |  |  |  |  |  |
| Når det er slået til, kan websteder ikke bruge cookies, der sporer dig på tværs af internettet. Funktioner på nogle webs<br>ikke. | teder fungerer muligvis |  |  |  |  |  |
| Forudinstaller sider til hurtigere gennemsyn og søgning                                                                           |                         |  |  |  |  |  |
| Bruger cookies til at huske dine indstillinger, også selvom du ikke besøger disse sider                                           |                         |  |  |  |  |  |
| Se alle cookies og websteddata                                                                                                    | >                       |  |  |  |  |  |

Husk at opdatere hjemmesiden efterfølgende, for at det virker.

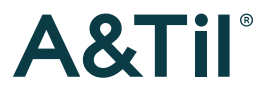

## Vejledning til tilladelse af cookies i Safari/Mac

1. Åben Safari.

- 2. Klik på Safari ••• i venstre hjørne.
- 3. Klik derefter på Indstillinger.

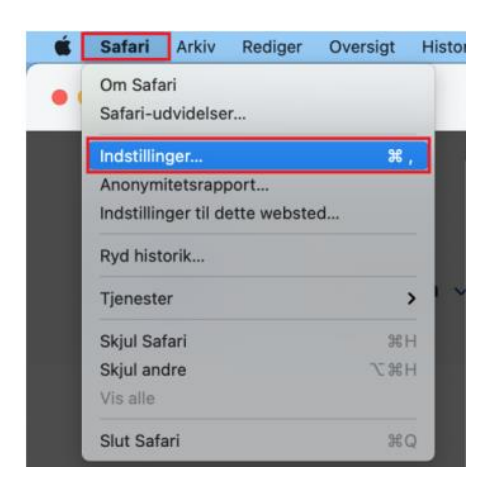

4. Du skal via Anonymitet tillade cookies.

Dette gør du ved at fjerne markeringen i afkrydsningsknappen <sup>1</sup> ud for **Bloker alle cookies** for at tillade cookies sættes valgknappen til blank <sup>1</sup>.

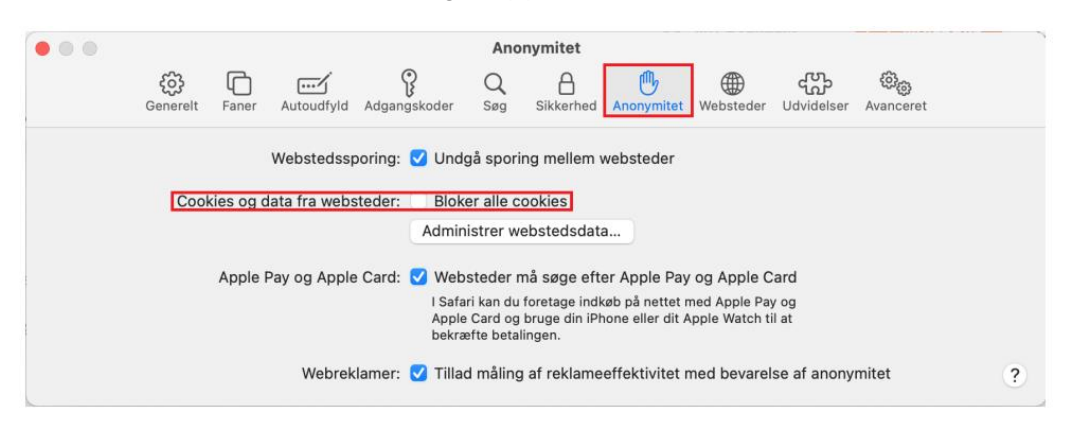

Husk at opdatere hjemmesiden efterfølgende, for at det virker.

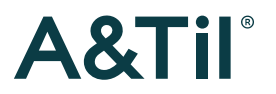